# الصإ محالص Sctive معومجم دادرت و الكشم حال Directory ERROR\_TOKEN\_GROUPS\_INSUFFICIENT\_PE ميوهلا تامدخ كرحم ىلع RMISSIONS

## تايوتحملا

<u>ةمدقملا</u> <u>قمدقملا</u> <u>تابلطتملا</u> <u>مدختسملا تانوكملا</u> <u>قلكشملا</u> لحلا

## ەمدقملا

ءانثأ Active Directory (AD) ةعومجم دادرتسإ ءانثأ ةلكشملا لح ةيفيك دنتسملا اذه حضوي ةرشابملا تالجسلا يف أطخلا اذه ةظحالم متي امنيب ،ةقداصملا:

ERROR\_TOKEN\_GROUPS\_INSUFFICIENT\_PERMISSIONS

## ةيساسألا تابلطتملا

### تابلطتملا

:ةيلاتا عيضاوملاب ةفرعم كيدل نوكت نأب Cisco يصوت

- Cisco نم ةيوەلا تامدخ كرحم •
- Microsoft Active Directory

#### ةمدختسملا تانوكملا

انم ةددحم جمارب تارادصإ ىلع دنتسملا اذه رصتقي ال Identity Services Engine (ISE).

## ةلكشملا

سيل AD ىلإ ISE ىلإ مامضنالل مدختسملا مدختسملا مدختسملا باسح نأيه ةلكشملا باسح مادختسا مت اذإ كلذ ثدحي نلو .TokenGroups ىلع لوصحلل ةحيحص تازايتما هيدل الا الا (دقع) ةدقع ةفاضإ بجي ،ةلكشملا هذه لحل .AD ىلإ ISE يل مامضنالل ISE (دقع) الا ياسح الا جاسح المال باسح الا المالي المالي المالي المالي العالي المالي العالي المالي المالي الم

- ةمئاقلا تايوتحم •
- صئاصخلا ةفاك ةءارق •

ةءارقلا تانوذأ • <u>ا قارد م</u> لباقم قيقدت) قحيحص ودبت مدختسملل تانوذألا نأ مغر ،رادصإ اذه تيأر adagent.log:

28/08/2016 17:23:35,VERBOSE,140693934700288,Error code: 60173 (symbol: LW\_ERROR\_TOKEN\_GROUPS\_INSUFFICIENT\_PERMISSIONS),lsass/server/auth-providers/ad-openprovider/provider-main.c:7409 28/08/2016 17:23:35,VERBOSE,140693934700288,Error code: 60173 (symbol: LW\_ERROR\_TOKEN\_GROUPS\_INSUFFICIENT\_PERMISSIONS),lsass/server/api/api2.c:2572

## الحل

:ةيلاتلا تاوطخلا ذيفنتب مق ،مدختسملا باسحل ةبولطملا تانوذألا ريفوتل

1. مدختسم باسح **صۂاصخ** یل AD یلع لقتنا

| 🕹 userA<br>🏂 userB<br>ዿ userC | Delete<br>Rename |  |
|-------------------------------|------------------|--|
| vchrenek                      | Properties       |  |
| 💐 vchrenek 🕹                  | Help             |  |

:**ةفاضإ** قوف رقناو **نيمأت** بيوبت ةمالع رتخأ .2

|                         |               | veronika       | a Prope     | rties     |                | ? X              |  |
|-------------------------|---------------|----------------|-------------|-----------|----------------|------------------|--|
| Published C             | ertificates   | Member Of      | Passwor     | d Replica | tion [         | Dial-in Objec    |  |
| Remote                  | Desktop Se    | rvices Profile | COM+ A      |           | At             | Attribute Editor |  |
| General                 | Address       | Account        | Profile     | Teleph    | phones Organiz |                  |  |
| Security                | En            | vironment      | Sess        | sions     | Re             | mote control     |  |
| Group or u              | ser names:    |                |             |           |                |                  |  |
| St. Every               | one           |                |             |           |                | ^                |  |
| SELF                    |               |                |             |           |                |                  |  |
| & Authe                 | nticated Us   | ers            |             |           |                | =                |  |
| SYST 88                 | EM            |                |             |           |                |                  |  |
| 🔏 DR-IS                 | E-SEC\$       |                |             |           |                |                  |  |
| Acco                    | unt Unknow    | m(S-1-5-21-70  | 538695-79   | 30656579  | 429392         | 29702-1          |  |
| M Doma                  | ain Admins (I | EXAMPLEU\D     | omain Adr   | ninsj     |                | ×                |  |
|                         |               |                |             | Add       |                | Remove           |  |
| Permission              | s for Everuo  | ne             | _           | ۵         | low            | Denv             |  |
| Full con                | kol           |                |             | г         | <u>ר</u>       |                  |  |
| Read                    |               |                |             |           | i              |                  |  |
| Write                   |               |                |             |           | i              |                  |  |
| Create a                | l child obie  | cts            |             |           | i              | H I              |  |
| Delete a                | ll child obje | cts            |             |           | ĩ              | H H              |  |
| Allowed to authenticate |               |                |             |           |                |                  |  |
| Change                  |               |                |             |           | 2              |                  |  |
| For specia<br>Advanced  | permission:   | s or advanced  | settings, o | click     | Å              | Advanced         |  |
|                         |               |                |             |           |                |                  |  |
|                         | 01            | / C            | maal        | 4.0       | al.            | Lisla            |  |

3. **نﺉﺍﻙﻝﺍ ﻉﺍﻭﻥﺃ** ﺩﻱﺩﺡﺕ:

| Select Users, Computers, Service               | Accounts, or | Groups ×     |
|------------------------------------------------|--------------|--------------|
| Select this object type:                       |              |              |
| Users, Groups, or Built-in security principals |              | Object Types |
| From this location:                            |              |              |
| example.com                                    |              | Locations    |
| Enter the object names to select (examples):   |              |              |
|                                                |              | Check Names  |
|                                                |              |              |
|                                                |              |              |
| Advanced                                       | OK           | Cancel       |

. **ق. قاوم** قوف رقناو **رتويبمكلا ةزەجأ** ددح

| Object Types                                                                                                    | x |
|----------------------------------------------------------------------------------------------------|---|
| Select the types of objects you want to find.<br>Object types:<br>Built-in security principals<br>Service Accounts<br>Computers<br>Groups<br>Users |   |
| OK Cancel                                                                                                    |   |

5. قوف رقناو (لاثملا اذه يف ISE (VCHRENEK-ISE4 فيضملا مسا جردأ SE:

| Select Users, Computers, Service Accounts, o                                          | r Groups 🛛 🗙  |
|---------------------------------------------------------------------------------------|---------------|
| Select this object type:<br>Users, Computers, Groups, or Built-in security principals | Object Tupes  |
| From this location:                                                                   | - open ()peem |
| example.com                                                                           | Locations     |
| Enter the object names to select (examples):                                          |               |
| VCHRENEK-ISE4                                                                         | Check Names   |
| Advanced OK                                                                           | Cancel        |

:**ةمدقتم تارايخ** قوف رقناو ISE ةدقع ددح .6

|                                                      |                                                                         | veronika                                                                              | a Prope                                                                     | rties                                          |                                     | ?                             | x      |
|------------------------------------------------------|-------------------------------------------------------------------------|---------------------------------------------------------------------------------------|-----------------------------------------------------------------------------|------------------------------------------------|-------------------------------------|-------------------------------|--------|
| Published Cert                                       | ficates                                                                 | Member Of                                                                             | Passwor                                                                     | d Replica                                      | tion D                              | )ial-in                       | Object |
| General A                                            | ddraee                                                                  | Account                                                                               | Profile                                                                     | Teleph                                         |                                     | Organi                        | zation |
| Security                                             | uuless<br>En                                                            | vironment                                                                             | Sace                                                                        | ione                                           | Re                                  | olgani<br>mote.com            | trol   |
| Group or user                                        | names:                                                                  | THOILING IN                                                                           | 0000                                                                        |                                                | 110                                 |                               |        |
| Administ<br>Account<br>Pre-Win<br>Window<br>Terminal | rators (E><br>Operato<br>dows 200<br>s Authoria<br>Server L<br>PRISE DI | AMPLE0\Adr<br>(EXAMPLE)<br>Compatible<br>zation Access<br>icense Server<br>DMAIN CONT | ninistrators<br>)\Account<br>Access (E)<br>Group (EX<br>s (EXAMP<br>ROLLERS | )<br>Operator<br>XAMPLE<br>XAMPLE0<br>LE0\Terr | s)<br>0\Pre-W<br>\Windo<br>ninal Se | /indows<br>ws Aut<br>rver Lic | · II   |
| VCHRE                                                | NEK-ISE                                                                 | (EXAMPLEO                                                                             | WCHREN                                                                      | EK-ISE4                                        | \$)                                 |                               | ~      |
| Permissions fr                                       |                                                                         | NEK-ISE4                                                                              |                                                                             | Add                                            |                                     | Remov                         | e      |
| Full control                                         |                                                                         |                                                                                       |                                                                             |                                                | <u></u>                             |                               |        |
| Read                                                 |                                                                         |                                                                                       |                                                                             |                                                | 7                                   | H                             |        |
| Write                                                |                                                                         |                                                                                       |                                                                             |                                                | 2                                   | H                             |        |
| Create all c                                         | hild obie                                                               | ste                                                                                   |                                                                             |                                                | i                                   | H                             |        |
| Delete all c                                         | hild obje                                                               | oto<br>ato                                                                            |                                                                             |                                                | i                                   | H                             |        |
| Allowed to                                           | authentic                                                               | ate                                                                                   |                                                                             |                                                |                                     |                               | ~      |
| For special pe<br>Advanced.                          | ermissions                                                              | or advanced                                                                           | settings, c                                                                 | lick                                           | 4                                   | , i i                         | ť      |
|                                                      | OK                                                                      |                                                                                       | ancel                                                                       | Ap                                             | ply                                 | Н                             | elp    |

7. **ريرحت** قوف رقناو ISE زاهج باسح ددح ،ةمدقتملا نامألا تادادعإ نم.

|                               | Ad                                            | dvanced Security Setti     | ings for veronika    | _                                     |           |
|-------------------------------|-----------------------------------------------|----------------------------|----------------------|---------------------------------------|-----------|
| Owner:                        | Domain Admins (EXAMPLEO)                      | Domain Admins) Change      |                      |                                       |           |
| Permissions                   | Auditing Effective A                          | ccess                      |                      |                                       |           |
| For addition:<br>Permission e | al information, double-click a per<br>ntries: | mission entry. To modify a | permission entry, se | lect the entry and click Edit (if ava | ailable). |
| Туре                          | Principal                                     | Access                     | Inherited from       | Applies to                            | ^         |
| 🕺 Allow                       | SELF                                          | Special                    | None                 | This object only                      | =         |
| 😫 Allow                       | Authenticated Users                           | Read permissions           | None                 | This object only                      | -         |
| 😣 Allow                       | SYSTEM                                        | Full control               | None                 | This object only                      |           |
| 😣 Allow                       | Domain Admins (EXAMPLE0                       | Full control               | None                 | This object only                      |           |
| 😣 Allow                       | Account Operators (EXAMPL                     | Full control               | None                 | This object only                      |           |
| Allow                         | VCHRENEK-ISE4 (EXAMPLE0\                      | Read                       | None                 | This object only                      |           |
| 🔏 Allow                       | Everyone                                      | Change password            | None                 | This object only                      |           |
| 😣 Allow                       | SELF                                          | Read/write web infor       | None                 | This object only                      |           |
| 🖲 Allow                       | SELF                                          | Read/write phone and       | None                 | This object only                      |           |
| 😫 Allow                       | SELF                                          | Read/write personal in     | None                 | This object only                      | ~         |
| Add<br>Disable in             | Remove Edit                                   |                            |                      | Restore                               | defaults  |
|                               |                                               |                            |                      | OK Cancel                             | Apply     |

8. ق**فاوم** قوف رقناو ISE زاهج باسحل تانوذألا هذه ريفوتب مق

| 1 | l.                                 |                                                                       | Permission Entry for veronia                                                                                                    | (a                                                                                                    | Ŀ  |       | ×  | :     |
|---|------------------------------------|-----------------------------------------------------------------------|----------------------------------------------------------------------------------------------------|----------------------------------------------------------------------------------------------------|----|-------|----|-------|
|   | Principal:<br>Type:<br>Applies to: | VCHRENEK-ISE4 (EXAMPLEØ\VCHRENEK-ISE4\$)<br>Allow<br>This object only | elect a principal                                                                                                    |                                                                                                    |    |       |    | ^ III |
|   | Permissions                        |                                                                       | Create all chi<br>Delete all chi<br>Create ms-ne<br>Delete ms-ne<br>Create ms-ne<br>Delete ms-ne<br>Allowed to an<br>Change pass<br>Receive as<br>Reset passwo<br>Send as | ld objects<br>d objects<br>t-ieee-80211-GroupPolicy objects<br>t-ieee-80211-GroupPolicy objects<br>t-ieee-8023-GroupPolicy objects<br>t-ieee-8023-GroupPolicy objects<br>uthenticate<br>word |    |       |    |       |
|   | Properties:                        |                                                                       |                                                                                                    |                                                                                                    |    |       |    |       |
|   |                                    | Read all properties                                                   | Read msDS-0                                                                                                    | )perationsForAzTaskBL                                                                                                    |    |       |    |       |
|   |                                    | Write all properties                                                  | Read msDS-p                                                                                                    | arentdistname                                                                                                    |    |       |    | ~     |
|   |                                    |                                                                       |                                                                                                    | [                                                                                                    | 0K | Cance | el |       |

لكاشم يأ نود AD تاعومجم دادرتسإ بجي ،تارييغتلا هذه دعب:

| Test User Authentication                                                |                                                                                     |  |  |  |
|-------------------------------------------------------------------------|-------------------------------------------------------------------------------------|--|--|--|
| * Username                                                              | veronika                                                                            |  |  |  |
| * Password                                                              | ••••••                                                                              |  |  |  |
| Authentication Type                                                     | MS-RPC 🔻                                                                            |  |  |  |
| Authorization Data                                                      | Retrieve Groups Retrieve Attributes                                                 |  |  |  |
|                                                                         | Tesc                                                                                |  |  |  |
| Authentication Result                                                   | Groups Attributes                                                                   |  |  |  |
| Test Username<br>ISE NODE<br>Scope<br>Instance                          | : veronika<br>: vchrenek-ise4.example.com<br>: Default_Scope<br>: AD1               |  |  |  |
| Authentication Result                                                   | : SUCCESS                                                                           |  |  |  |
| Authentication Domain<br>User Principal Name<br>User Distinguished Name | : example.com<br>: veronika@example.com<br>: CN=veronika,CN=Users,DC=example,DC=com |  |  |  |
| Groups<br>Attributes                                                    | : 1 found.<br>: 36 found.                                                           |  |  |  |

ةفاك ىلإ الثامتم اخسن تارييغتلا خسن بجيو نيمدختسملا ةفاكل ءارجإلا اذه ذيفنت بجي لاجملا يف لاجملاب مكحتلا تادحو.

ةمجرتاا مذه لوح

تمجرت Cisco تايان تايانق تال نم قعومجم مادختساب دنتسمل اذه Cisco تمجرت ملاعل العامي عيمج يف نيم دختسمل لمعد يوتحم ميدقت لقيرشبل و امك ققيقد نوكت نل قيل قمجرت لضفاً نأ قظعالم يجرُي .قصاخل امهتغلب Cisco ياخت .فرتحم مجرتم اممدقي يتل القيفارت عال قمجرت اعم ل احل اوه يل إ أم اد عوجرل اب يصوُتو تامجرت الاذة ققد نع اهتي لوئسم Systems الما يا إ أم الا عنه يل الان الانتيام الال الانتيال الانت الما